# 既存住宅における省エネ改修促進事業 交付申請兼実績報告

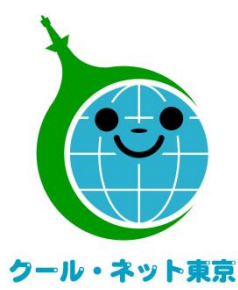

東京都地球温暖化防止活動推進センター (クール・ネット東京) 更新日:2023/12/06

Ver.1.4

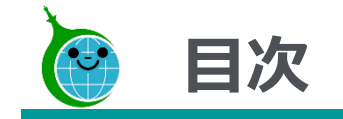

# > <u>令和5年度における手続の変更点</u>

# > 交付申請兼実績報告

- ▶ <u>不備修正依頼</u>
- > 交付申請兼実績報告の取下げ

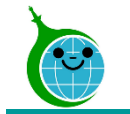

2段階申請を施工完了後の1回に集約して、手続きを簡素化しました。
 ただし、契約・設置前に簡単な事前申込は必要です。

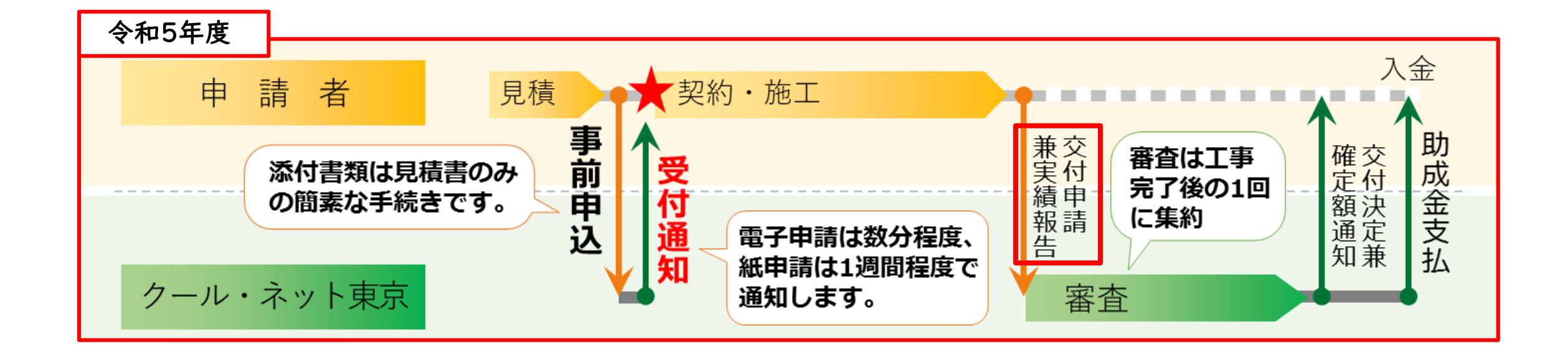

事前申込の手続きはホームページ掲載の「**事前申込方法の手引**」をご覧ください。

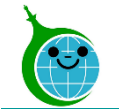

# 交付申請兼実績報告の流れ

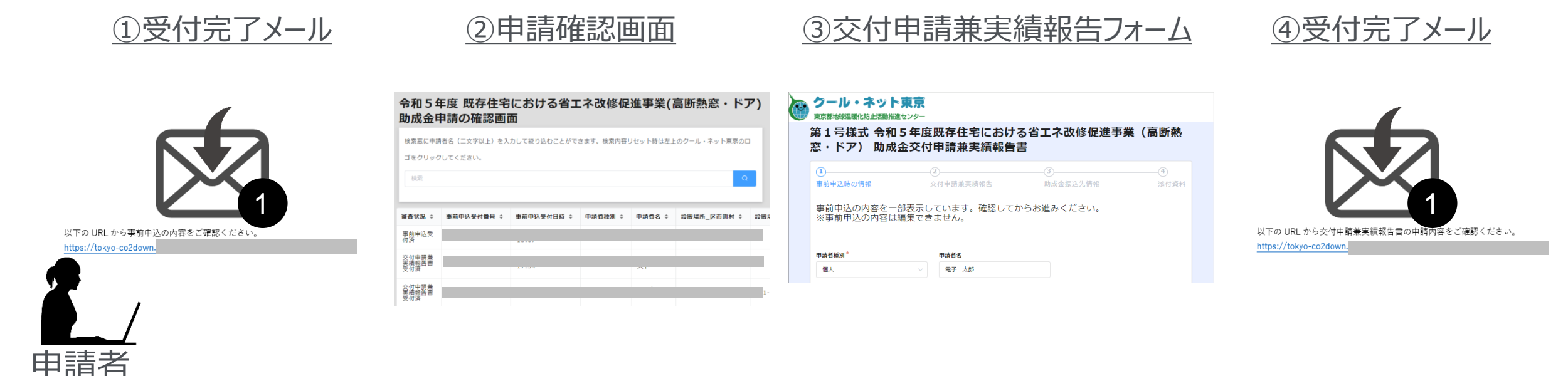

- ① 事前申込の受付完了メールに記載されたURLより申請確認画面にアクセスします。
- ② 申請確認画面より該当の申請を選択し「交付申請兼実績報告」ボタンをクリックします。
- ③ 交付申請兼実績報告フォームに必要な情報を登録します。
- ④ 申請が完了すると、受付完了メールを受信します。

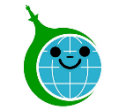

- 認証用メールアドレスを忘れてしまった場合は、事業の担当窓口にメールでお問い合わせください。本人確認を行ったうえで、認証用メールアドレスを確認します。
- 申請を一時保存をした場合は、翌日以降でも編集ができます。交付申請兼実績報告フォームにアクセス すると、「回答中のデータがあります。再開しますか」という表示がされますので、「再開する」ボタンを押して、 続きの申請を行ってください。
   ※一時保存の有効期間は72時間です。時間内に申請を完了してください。
- 代行申請の場合、誓約内容(法令・ガイドライン遵守など)について、施主への丁寧な説明を行い、十分なご理解を得た上で、申請を行ってください。

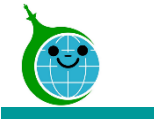

宛先

# 1.受付完了メール

-メール本文-

令和5年度既存住宅における省エネ改修促進事業(高断熱窓・ドア)助成金 事前申込を受け付けました。

このメールは、送信専用メールアドレスから配信されています。 ご返信いただいてもお答えできませんのでご了承ください。

以下の URL から事前申込の内容をご確認ください。

https://tokyo-co2down.

#### ■注意事項

・事前申込受付日から1年以内に交付申請兼実績報告が行われなかった場合は、無効となりますのでご注意ください。ただし、事前申込受付日から1年以内に延長の届出を行った場合はさらに1年間延長することができます。

 ・事前申込は交付決定ではありません。金額や助成要件等の審査は行っていませんので、交付要綱や手引きを よくご確認いただき、契約・工事を行ってください。

・事前申込の受付日より前に契約や工事をした場合は助成対象外です。ただし、令和5年4月1日から令和5 年6月30日までに契約・工事したものは特例で対象となります。

ご質問等ございましたら、下記までお気軽にお問い合わせください。

※本メールにお心当りのない場合は、お手数ですが下記メール宛にご連絡ください。

公益財団法人東京都環境公社 東京都地球温暖化防止活動推進センター(愛称:クール・ネット東京) https://www.tokyo-co2down.jp/subsidy/ene\_reform/ene\_reform\_r05 申請確認画面URL
 クリックすると申請確認画面に遷移します。

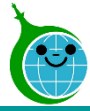

# 2.申請確認画面

-助成金申請の確認画面 一覧-

#### クール・ネット東京 東京都地球温暖化防止活動推進センター

|    | 令和5年度 既存住宅における省エネ改修促進事業(高断熱窓・ドア)助成金申請の確認画面                                                                           |  |  |  |  |  |  |  |  |
|----|----------------------------------------------------------------------------------------------------|--|--|--|--|--|--|--|--|
|    | 事前申込の廃止は【 <b>こちら】</b> からお願いいたします。<br>lttps://tokyo-co2down.form.kintoneapp.com/public/ene-reform-zizenhaishi         |  |  |  |  |  |  |  |  |
|    | 交付申請兼実績報告書の取下げは【 <b>こちら】</b> からお願いいたします。<br>https://tokyo-co2down.form.kintoneapp.com/public/ene-reform-kohutorisage |  |  |  |  |  |  |  |  |
|    | 認証用メールアドレス変更は【 <b>こちら】</b> からお願いいたします。<br>https://tokyo-co2down.form.kintoneapp.com/public/ene-reform-henkoukaishi   |  |  |  |  |  |  |  |  |
|    | 変更申請は【 <b>こちら】</b> からお願いいたします。<br>https://tokyo-co2down.form.kintoneapp.com/public/ene-reform-henkou                 |  |  |  |  |  |  |  |  |
| Ē  | 検索窓に申請者名(二文字以上)を入力して絞り込むことができます。検索内容リセット時は左上のクール・ネット東京のロゴをクリックしてください。                                                |  |  |  |  |  |  |  |  |
| IJ | 検索 Q                                                                                                    |  |  |  |  |  |  |  |  |
|    | ■ フィールド ■式 値                                                                                                    |  |  |  |  |  |  |  |  |
|    |                                                                                                    |  |  |  |  |  |  |  |  |
|    |                                                                                                    |  |  |  |  |  |  |  |  |
|    | 審查状況 ◆ 事前申込受付番号 ◆ 事前申込受付日時 ◆ 申請者種別 ◆ 申請者名 ◆ 設置場所_区市町村 ◆ 設置場所_丁目・番地以降 ◆                                               |  |  |  |  |  |  |  |  |
| 2  | 事前申込受<br>付済                                                                                                    |  |  |  |  |  |  |  |  |
|    | 事前申込受<br>付済                                                                                                    |  |  |  |  |  |  |  |  |
|    | 事前申込受<br>何済                                                                                                    |  |  |  |  |  |  |  |  |
|    |                                                                                                    |  |  |  |  |  |  |  |  |

### ① 絞り込み検索

申請者名を入力して、申請を絞り込むことができます。 ※絞り込みを行わない場合は、認証メールアドレスに紐づく申 請がすべて表示されます。

### ② 申請一覧

認証メールアドレスに紐づく申請が一覧表示されます。 ※各申請の「審査状況、事前申込受付番号、事前申込受付日時、申請者種別、申請者名、設置場所住所」が表示 されます。申請をクリックすると詳細画面へ遷移します。

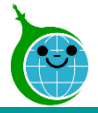

# 2.申請確認画面

### -助成金申請の確認画面 詳細-

#### クール・ネット東京 東京都地球温暖化防止活動推進センター

#### 令和5年度 既存住宅における省エネ改修促進事業(高断熱窓・ドア)助成金申請の確認画面

事前申込の廃止は【**こちら**】からお願いいたします。 https://tokyo-co2down.form.kintoneapp.com/public/ene-reform-zizenhaish

交付申請兼実績報告書の取下げは【**こちら**】からお願いいたします。 https://tokyo-co2down.form.kintoneapp.com/public/ene-reform-kohutorisage

認証用メールアドレス変更は【こちら】からお願いいたします。 https://tokyo-co2down.form.kintoneapp.com/public/ene-reform-henkoukaishi

変更申請は【**こちら】**からお願いいたします。 https://tokvo-co2down.form.kintoneapp.com/public/ene-refo

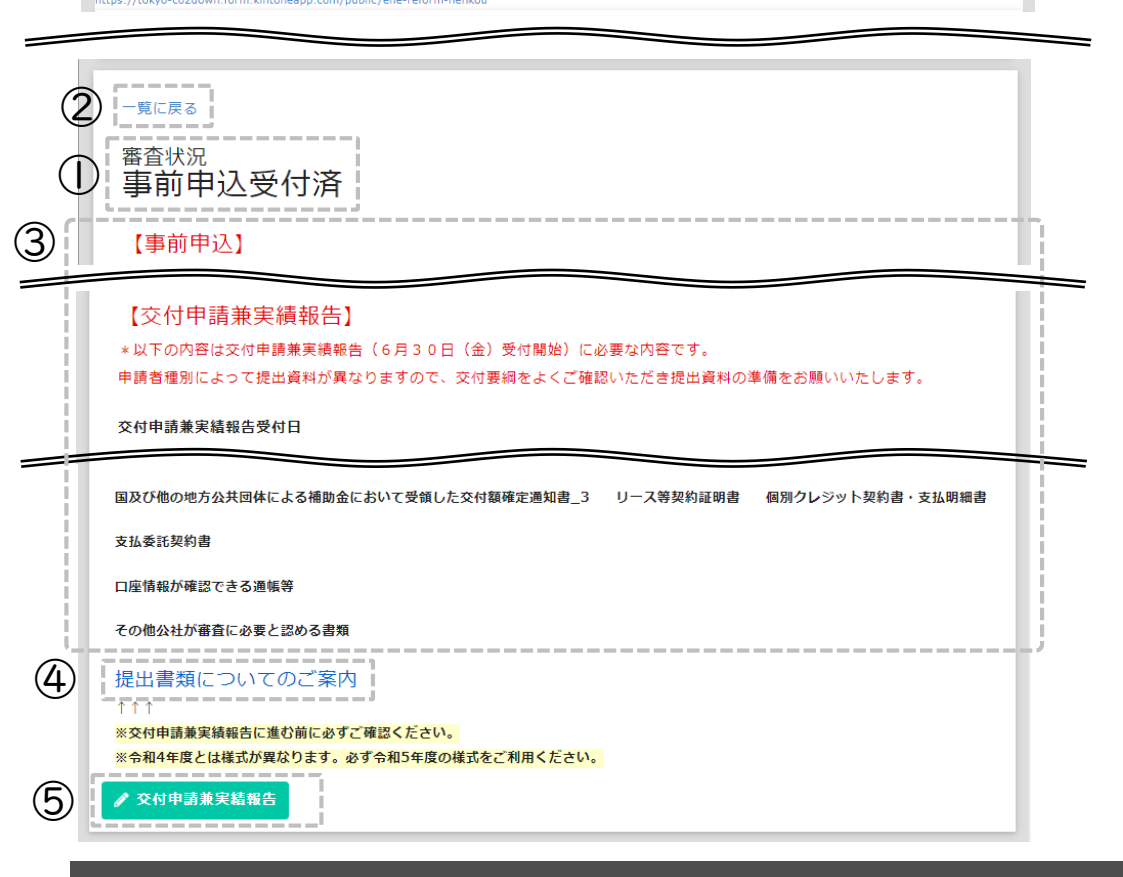

審査状況

当該申請の審査状況が表示されます。

2 一覧に戻る
 詳細画面から一覧画面に戻ります。

- ・
   ・
   ・

   ・

   ・

   ・

   ・

   ・

   ・

   ・

   ・

   ・

   ・

   ・

   ・

   ・

   ・

   ・

   ・

   ・

   ・

   ・

   ・

   ・

   ・

   ・

   ・

   ・

   ・

   ・

   ・

   ・

   ・

   ・

   ・

   ・

   ・

   ・

   ・

   ・

   ・

   ・

   ・

   ・

   ・

   ・

   ・

   ・

   ・

   ・

   ・

   ・

   ・

   ・

   ・

   ・

   ・

   ・

   ・

   ・

   ・

   ・

   ・

   ・

   ・

   ・

   ・

   ・

   ・

   ・

   ・

   ・

   ・

   ・

   ・

   ・

   ・

   ・

   ・

   ・

   ・

   ・

   ・

   ・

   ・
- ④ 提出書類についてのご案内
   交付申請兼実績報告に必要な提出書類一覧、記入例が表示されます。
   様式のダウンロードもこちらから行ってください。
- 5 交付申請兼実績報告ボタン ボタンより交付申請兼実績報告を行ってください。

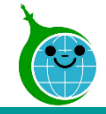

# 3.交付申請兼実績報告フォーム

-各ページについて-

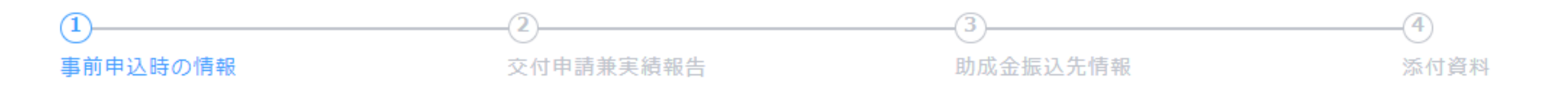

| ① 事        | 前申込時の情  | 報 … | 事前申込で入力した内容が一部表示されますのでご確認ください。 |
|------------|---------|-----|--------------------------------|
| ② <b>交</b> | 付申請兼実績報 | 告 … | 交付申請兼実績報告の情報を登録してください。         |
| ③助         | 成金振込先情  | 報 … | 助成金の振込先情報を登録してください。            |
| ④ 添        | 付資      | 料 … | 必要な資料をアップロードしてください。            |

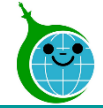

### -事前申込時の情報-

第1号様式 令和5年度既存住宅における省エネ改修促進事業(高断熱窓・ドア) 助成 金交付申請兼実績報告書

|           | <ol> <li>事前申込時の情報</li> </ol> | 2<br>交付申請兼実績報告          | 3助成金振込先情報  | <br>添付資料 |
|-----------|------------------------------|-------------------------|------------|----------|
| $\square$ | 事前申込の内容を一部表示<br>※事前申込の内容は編集で | しています。確認してからお進<br>きません。 | みください。<br> |          |
| Û         | 申請者種別*                       | 申請者名                    |            |          |
|           |                              | 電子 太郎                   |            |          |
|           | 手続代行者有無<br>なし ∨              |                         |            |          |
|           | 認証用メールアドレス                   |                         |            |          |
|           | → 次へ II 一時保存                 |                         | i          |          |
|           | 2 3                          |                         |            |          |

① 事前申込時の情報

事前申込フォームで入力した内容が表示されます。 ※事前申込の内容は編集できません。

2 次へ 次の画面に進む場合にクリックしてください。

3 **一時保存** 途中で保存をする場合はクリックしてください。

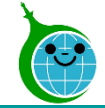

# 3.交付申請兼実績報告フォーム

# -交付申請兼実績報告-

第1号様式 令和5年度既存住宅における省エネ改修促進事業(高断熱窓・ドア) 助成 金交付申請兼実績報告書

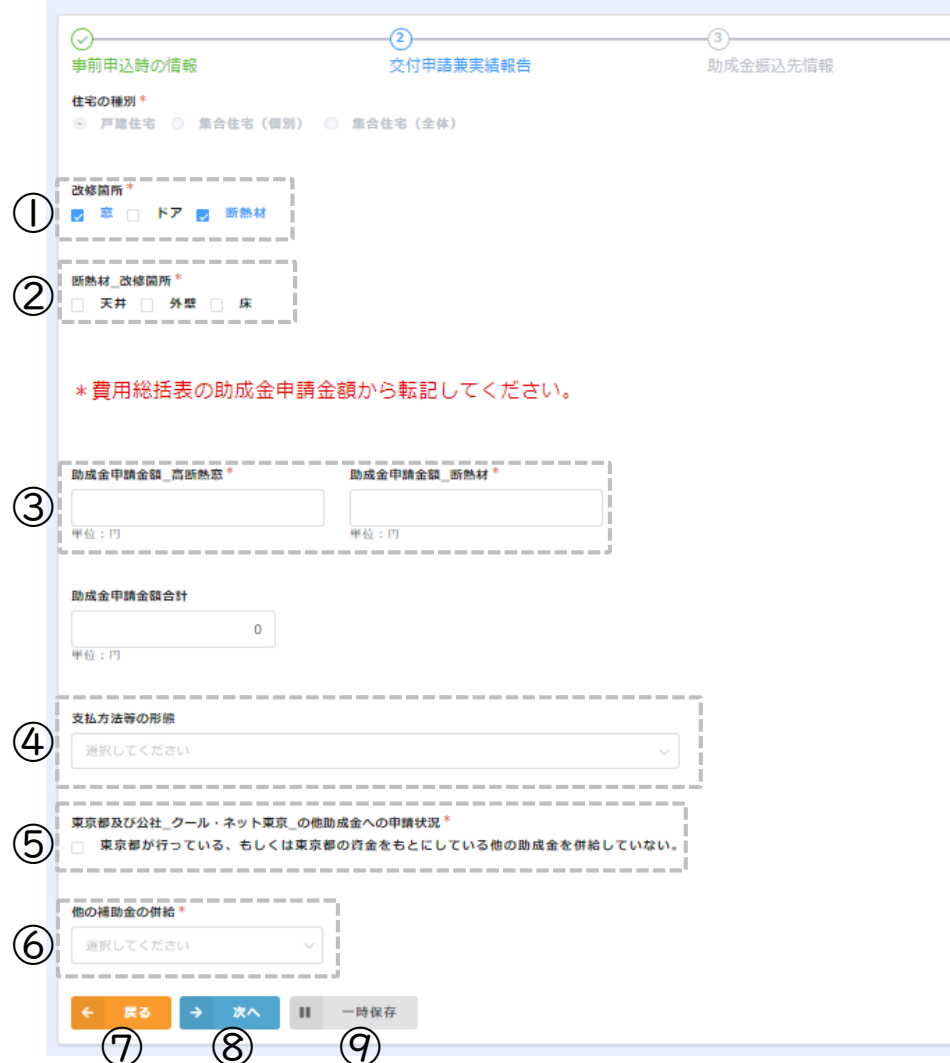

#### ① 改修箇所

添付資料

改修箇所(窓/ドア/断熱材)を選択してください。

- ② 断熱材\_改修箇所
  - 断熱材を設置した場合に改修箇所(天井/外壁/床)を選択してください。 ※集合住宅(全体)での申請の場合、改修した住戸数を入力する項目が あります。
- 3 助成金申請金額 費用総括表で算出した助成金申請金額を転記してください。
- ④ 支払方法等の形態

支払委託/割賦(個別クレジット)で支払いした場合に選択してください。

5 東京都及び公社のほか助成金への申請状況

重複した申請がないことを確認の上、チェックを入れてください。

⑥ 他の補助金の併給

他の補助金の併給状況を入力してください。

⑦ 戻る

前の画面に戻る場合はクリックしてください。

- 8 次へ 次の画面に進む場合にクリックしてください。
- ④ 一時保存
  途中で保存をする場合はクリックしてください

© 2023 Tokyo Metropolitan Center for Climate Change Actions All Rights Reserved

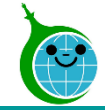

# 3.交付申請兼実績報告フォーム

-助成金振込先情報-

#### 第1号様式 令和5年度既存住宅における省エネ改修促進事業(高断熱窓・ドア) 助成 金交付申請兼実績報告書

| <ul> <li>→</li> <li>→</li> <li>→<th>交付申請兼実績報告</th><th>3<br/>助成金振込先情報</th><th>④ 添付資料</th></li></ul> | 交付申請兼実績報告                 | 3<br>助成金振込先情報 | ④ 添付資料 |
|----------------------------------------------------------------------------------------------------|---------------------------|---------------|--------|
| 金融機関コード*                                                                                                    | 支店コード *                   |               |        |
| 預金種別 *                                                                                                    | 口座番号*                     |               |        |
| 選択してください >                                                                                                    | 7桁(6桁以下の場合は先頭に0を入れてください。) |               |        |
| 口座名義カナ*                                                                                                    |                           |               |        |
| 例)カンキヨウ タロウ (申請者名と同一のヨ                                                                                                    | 5のに限ります)                  |               |        |
| ← 戻る → 次へ                                                                                                    |                           |               |        |
| 2 3                                                                                                    | (4)                       |               |        |

# 助成金振込先情報 助成金の振込先情報を入力、選択してください。 ※口座名義カナは申請者名と一致している必要があります。

### **戻る** 前の画面に戻る場合はクリックしてください。

 $(\mathbf{2})$ 

3 次へ 次の画面に進む場合にクリックしてください。

④ **一時保存** 途中で保存をする場合はクリックしてください。

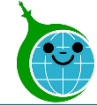

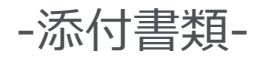

| <u>)</u>          |                 |           |             |            |    |
|-------------------|-----------------|-----------|-------------|------------|----|
| 事前申込時の情報          | 交付申             | 請兼実績報告    | 助成金         | ≧振込先情報     | 添付 |
| 《人確認書類_実在証明書類*    | 費用総括表*          | 費用明細書*    |             | $\bigcirc$ |    |
| 参照                | 参照              | 参照        |             | Ŭ          |    |
| 最大10MB            | 最大10MB          | 最大10MB    |             |            |    |
| 面図*               | 立面図若しくは姿図*      | 助成住宅の写真*  | 建物の登記事項証明書* |            |    |
| 参照                | 参照              | 参照        | 参照          |            |    |
| 最大10MB            | 最大10MB<br>※ 写真可 | 最大10MB    | 最大10MB      |            |    |
| 事契約書等*            | 領収書*            | 施工証明書若しくは | 出荷証明書 *     |            |    |
| 参照                | 参照              | 参照        |             |            |    |
| 晨大10MB            | 最大10MB          | 最大10MB    |             |            |    |
| 座情報が確認できる通帳等*     |                 |           |             |            |    |
| 参照                |                 |           |             |            |    |
| 晨大10MB            |                 |           |             |            |    |
| の他公社が審査に必要と認める    | 書類              |           |             |            |    |
| 深後                |                 |           |             |            |    |
| <sub>授大10MB</sub> |                 |           |             | 1          |    |
| 🔶 戻る 🗸 確認         | ■■ 一時保存         |           |             |            |    |
|                   |                 |           |             |            |    |

#### 第1号様式 会和5年度既存住宅におけろ省工え改修促進事業(高断熱察・ドア) 助成 添付書類 (1)

ファイルをアップロードしてください。 ※ファイルサイズは10MBまでです。

### 2 戻る

前の画面に戻る場合はクリックしてください。

③ 次へ 次の画面に進む場合にクリックしてください。

# ④ 一時保存

途中で保存をする場合はクリックしてください。

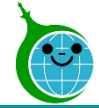

(2)

3

#### -確認画面-

#### 第1号様式 令和5年度既存住宅における省エネ改修促進事業(高断熱窓・ドア) 助成 金交付申請兼実績報告書 $(\mathbf{I})$ 事前申込時の情報 申詰者種別 個人 申請者名 電子 太郎 手続代行者有 なし 譕 認証用メール アドレス 交付申請兼実績報告 工事契約書等 領収書 施工証明書若 しくは出荷証 明書 口座情報が確 認できる通帳 笙 その他公社が 審査に必要と 認める書類 この内容で申請する

#### ① 申請確認

交付申請兼実績報告で入力、選択した内容に問題がない か確認してください。

2 戻る

前の画面に戻る場合はクリックしてください。

3 この内容で申請する 確認した内容に問題がない場合、クリックして申請を完了して ください。

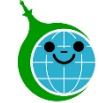

# 3.交付申請兼実績報告フォーム

### -完了画面-

# 💿 クール・ネット東京

東京都地球温暖化防止活動推進センター

第1号様式 令和5年度既存住宅における省エネ改修促進事業(高断熱 窓・ドア) 助成金交付申請兼実績報告書

申請を受け付けました。

令和5年度 既存住宅における省エネ改修促進事業(高断熱窓・ドア)助成金の確認画面に戻る

※修正依頼で申請内容の修正(上書き)をされた方はこちらをクリックし、必ず「回答」ボタンを忘れずにクリックしてください。 修正依頼の確認画面に戻る 完了画面が表示されてから10分以内に「交付申請兼実績報告」 の受付完了メールが届きます。

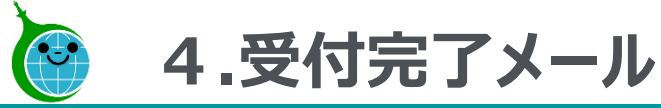

-メール本文-

第1号様式 令和5年度既存住宅における省エネ改修促進事業(高断熱窓・ドア) 助成金交付申請兼実績報告書の申請を受け付けました。

このメールは、送信専用メールアドレスから配信されています。 ご返信いただいてもお答えできませんのでご了承ください。

事前申込受付番号「1193」

以下の URL から交付申請兼実績報告書の申請内容をご確認ください。

(|)https://tokyo-co2dowr

※受け付けした申請内容に不備があった場合、メール等にて修正依頼(書類の再提出など)をいたします。

「@tokyokankyo.jp」のドメインからメールを受信できるよう設定をお願いいたします。

※修正依頼を受けてデータを修正された場合、公社が内容を確認するまでは審査状況が「修正依頼中」のままとなりますのでご了承ください。

※軽微な不備については公社で修正いたします。

軽微な修正についてのご連絡はいたしませんので、ご了承ください。

ご質問等ございましたら、下記までお気軽にお問い合わせください。

※本メールにお心当りのない場合は、お手数ですが下記メール宛に返信いただけますようお願い申し上げます。

公益財団法人東京都環境公社 東京都地球温暖化防止活動推進センター(愛称:クール・ネット東京) https://www.tokyo-co2down.jp/subsidy/ene\_reform/ene\_reform\_r05

申請確認画面URL  $(\mathbf{1})$ クリックすると申請確認画面に遷移します。

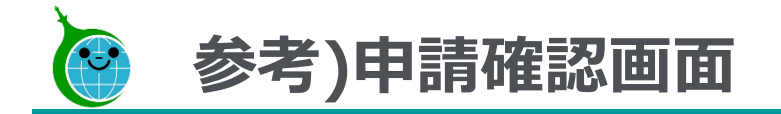

### -助成金申請の確認画面 一覧-

令和5年度 既存住宅における省エネ改修促進事業(高断熱窓・ドア)助成金申請の確認画面

事前申込の廃止は【**こちら**】からお願いいたします。 https://tokyo-co2down.form.kintoneapp.com/public/ene-reform-zizenhaishi

交付申請兼実績報告書の取下げは【**こちら】**からお願いいたします。 https://tokyo-co2down.form.kintoneapp.com/public/ene-reform-kohutorisage

認証用メールアドレス変更は【こちら】からお願いいたします。 https://tokyo-co2down.form.kintoneapp.com/public/ene-reform-henkoukaishi

変更申請は【**こちら**】からお願いいたします。

検索

検索窓に申請者名(二文字以上)を入力して絞り込むことができます。検索内容リセット時は左上のクール・ネット東京のロゴをクリックしてください。

| 審査状況 ≑                                                                                                | 事前申込受付番号 \$                                                              | 事前申込受付日時 💲   | 申請者種別 \$   | 申請者名 🗘   | 設置場所_区市町村 💠 | 設置 |
|----------------------------------------------------------------------------------------------------|--------------------------------------------------------------------------|--------------|------------|----------|-------------|----|
| ① 交付申請兼 実績報告書                                                                                         |                                                                          |              |            |          |             |    |
| 文竹済                                                                                                   |                                                                          |              |            |          |             |    |
| 一確認                                                                                                   | 四面 詳                                                                     | - 18         |            |          |             |    |
| 【交付印                                                                                                  | 申請兼実績報告】                                                                 |              |            |          |             |    |
| *以下の内                                                                                                 | 容は交付申請兼実績報告                                                              | (6月30日(金)受付開 | 始)に必要な内容で  | です。      |             |    |
| 日语若细别                                                                                                 |                                                                          |              |            |          | 15 mm       |    |
|                                                                                                    | によって提出資料が異な                                                              | りますので、交付要綱をよ | くご確認いただき   | 是出資料の準備を | お願いいたします。   |    |
| 口座情報が確                                                                                                | によって提出資料が異な<br>館できる通帳等                                                   | りますので、交付要綱をよ | くご確認いただき!  | 是出資料の準備を | お願いいたします。   | _  |
| 口座情報が研                                                                                                | によって提出資料が異な<br>                                                          | りますので、交付要綱をよ | :くご確認いただき! | 是出資料の準備を | お願いいたします。   |    |
| 口座情報が研                                                                                                | によって提出資料が異な                                                              | りますので、交付要綱をよ | くご確認いただき   | 是出資料の準備を | お願いいたします。   |    |
| ロ座情報が研 その他公社か 提出書類                                                                                    | によって提出資料が異な<br>「認できる通帳等<br>「審査に必要と認める書類<br>「についてのご案内                     | りますので、交付要綱をよ | くご確認いただき   | 是出資料の準備を | お願いいたします。   |    |
| <ul> <li>□座情報が研</li> <li>その他公社カ</li> <li>提出書類</li> <li>↑↑↑</li> <li>※交付申請#</li> </ul>                 | によって提出資料が異な<br>違認できる通帳等<br>「審査に必要と認める書類<br>【についてのご案内<br>実績報告に進む前に必ずご     | りますので、交付要綱をよ | くご確認いただき   | 是出資料の準備を | お願いいたします。   |    |
| <ul> <li>□座情報が研</li> <li>その他公社か</li> <li>提出書類</li> <li>↑↑↑</li> <li>※交付申請#</li> <li>※令和4年度</li> </ul> | によって提出資料が異な<br>鍵認できる通帳等<br>「審査に必要と認める書類<br>【についてのご案内<br>実績報告に進む前に必すごす。必ず | りますので、交付要綱をよ | くご確認いただき   | 是出資料の準備を | お願いいたします。   |    |

- 確認画面 一覧 審査状況が「交付申請兼実績報告書受付済」となっている ことを確認してください。
- ② 確認画面 詳細 審査状況が「審査中」に変わるまでの間は、交付申請兼実 績報告ボタンが表示されています。 申請内容に変更がある場合は、ボタンをクリックし、修正をして ください。

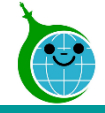

# 5.修正依頼メール

### -メール本文-

【重要: クール・ネット東京】修正依頼のご連絡: 令和5年度 既存住宅における省エネ改修促進事業(高断熱窓・ドア)助成金 宛先

このメールは、送信専用メールアドレスから配信されています。 ご返信いただいてもお答えできませんのでご了承ください。

「事前申込受付番号の申請内容について、 以下のリンクにアクセス後「No.29」内容をご確認の上、対応をお願いいたします。

令和5年度既存住宅における省エネ改修促進事業(高断熱窓・ドア)助成金修正依頼確認画面 ● https://tokyo-co2down

公益財団法人東京都環境公社 東京都地球温暖化防止活動推進センター(愛称:クール・ネット東京) https://www.tokyo-co2down.jp/subsidy/ene\_reform/ene\_reform\_r05 ① 修正依頼確認画面URL

申請内容に不備があった場合、修正依頼のメールを送付します。

クリックすると修正依頼確認画面に遷移します。

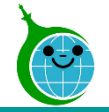

-修正依頼確認画面 一覧-

#### クール・ネット東京 東京都地球温暖化防止活動推進センター

#### 令和5年度 既存住宅における省エネ改修促進事業(高断熱窓・ドア)助成金 修 正依頼確認画面

データ修正後、該当するNoから詳細を開き最下部にある「回答」を忘れずにクリックしてください。 回答日時が入っていないものは未回答になります。

|    | No ‡ | 回答状況 ≑ | 事前申込受付番号 💲 | 申請者名 💲 | 回答日時 ◆           |
|----|------|--------|------------|--------|------------------|
|    | 37   | 修正済    |            |        | 2023-08-15 10:47 |
|    | 36   | 修正済    |            |        | 2023-08-14 15:25 |
| Ľ  | 35   | 修正依頼   |            |        |                  |
| L. | 30   | 修正依頼   |            |        |                  |

### ① 修正依頼一覧

認証メールアドレスに紐づく修正依頼が一覧表示されます。 ※「No、回答状況、事前申込受付番号、申請者名、回答 日時」が表示されます。申請をクリックすると詳細画面へ遷移 します。

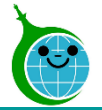

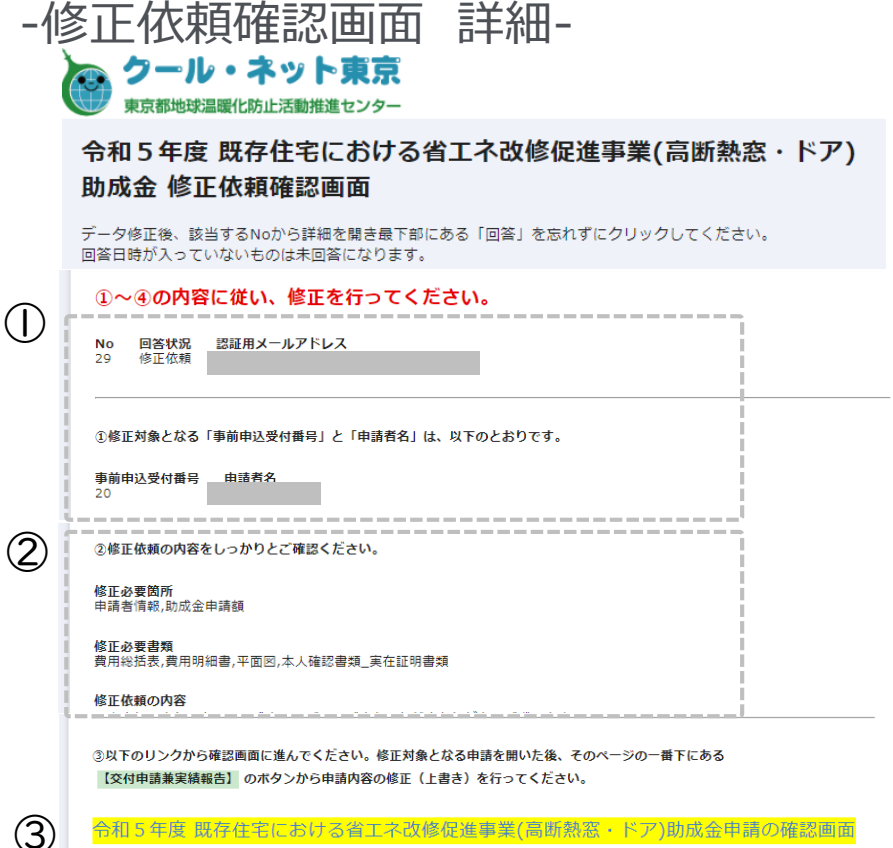

令和5年度 既存住宅における省エネ改修促進事業(高断熱窓・ドア)助成金申請の確認画面 ※上記リンクをクリックして、修正してください。

#### ★重要★

④データの修正後、以下の【回答】 ボタンをクリックして必ず修正済みであることを回答してください。 複数の不備修正がある場合、全ての修正が完了してから回答ボタンをクリックしてください。 【回答】 ボタンをクリックしない場合、手続きが先に進まず、最終的に助成金をお支払いすることができません。 ※回答・その他・回答日時は回答後に反映されます。

回答日時

(4)

修正依頼をした内容以外に修正した箇所があれば以下に記載してください。

#### 申請情報 $(\mathbf{1})$ 申請情報が表示されます。

#### 修正依頼の内容 (2)

修正必要箇所、修正必要書類、修正依頼の内容が表示さ れます。

#### (3) 助成金申請の確認画面

リンクをクリックして助成金申請の確認画面を開き、交付申請 兼実績報告の修正を行ってください。

※リンクをクリック後の説明はP.20~

回答 (4)

> データの修正後、回答ボタンより修正済みであることを回答し てください。

※ボタンをクリック後の説明はP.23~

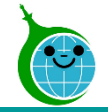

-助成金申請の確認画面 一覧-

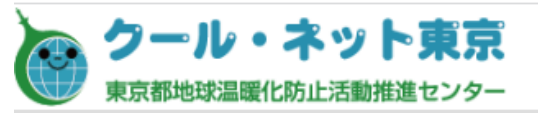

#### 令和5年度 既存住宅における省エネ改修促進事業(高断熱窓・ドア) 助成金申請の確認画面

| $\bigcirc$ | 審査状況 ≑            | 事前申込受付番号 ▲ | 事前申込受付日時 💲 | 申請者種別 💠 | 申請者名 ≑ | 設置場所_区市町村 ≑ | 設置場所_丁目・番地以降 ⇔ | 設置場所_建物名・号室 💲 |
|------------|-------------------|------------|------------|---------|--------|-------------|----------------|---------------|
| U          | 修正依頼中             |            |            |         |        |             |                |               |
|            | 交付申請兼実績報告書<br>受付済 |            |            |         |        |             |                |               |
|            | 審査中               |            |            |         |        |             |                |               |
|            | 審查中               |            |            |         |        |             |                |               |
|            | 修正依頼中             |            |            |         |        |             |                |               |

① 申請一覧

認証メールアドレスに紐づく申請が一覧表示されま す。

審査状況が「修正依頼中」のものが修正が必要 な申請です。申請をクリックすると詳細画面へ遷移 します。

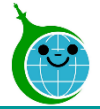

# -助成金申請の確認画面 詳細-

クール・ネット東京 東京都地球温暖化防止活動推進センター

令和5年度 既存住宅における省エネ改修促進事業(高断熱窓・ドア)助成金申請の確認画面

事前申込の廃止は【**こちら】**からお願いいたします。 https://tokyo-co2down.form.kintoneapp.com/public/ene-reform-zizenhaish

交付申請兼実績報告書の取下げは【こちら】からお願いいたします。 https://tokyo-co2down.form.kintoneapp.com/public/ene-reform-kohutorisage

認証用メールアドレス変更は【こちら】からお願いいたします。 https://tokyo-co2down.form.kintoneapp.com/public/ene-reform-henkoukaishi

変更申請は【**こちら】**からお願いいたします。 https://tokyo-co2down.form.kintoneapp.com/public/ene-reform-he

| 2 | -寬に戻る<br>審査状況<br>修正依頼中                                                                                                    |
|---|----------------------------------------------------------------------------------------------------|
| 3 | 【交付申請兼実績報告】<br>*以下の内容は交付申請兼実績報告(6月30日(金)受付開始)に必要な内容です。<br>申請者種別によって提出資料が異なりますので、交付要綱をよくご確認いただき提出資料の準備をお願いいたします。<br>交付申請兼実績報告受付日 |
|   | 国及び他の地方公共団体による補助金において受領した交付額確定通知書_3 リース等契約証明書 個別クレジット契約書・支払明編書<br>支払委託契約書                                                       |
| 4 | 口座情報が確認できる通帳等 その他公社が審査に必要と認める書類 提出書類についてのご案内 ※交付申請兼実績報告に進む前に必ずご確認ください。 ※令和4年度とは様式が異なります。必ず令和5年度の様式をご利用ください。                     |
| 5 | ▶ 交付申請兼実結報告                                                                                                    |

審査状況
 当該申請の審査状況が表示されます。

2 一覧に戻る
 詳細画面から一覧画面に戻ります。

(3) 申請内容
 申請内容が表示されます。

④ 提出書類についてのご案内 交付申請兼実績報告に必要な提出書類一覧、記入例が表 示されます。

様式のダウンロードもこちらから行ってください。

⑤ 交付申請兼実績報告ボタン 審査状況が「修正依頼中」になると交付申請兼実績報告ボタンが表示されます。ボタンをクリックし、修正を行ってください。 ※交付申請兼実績報告の入力方法はP.8~

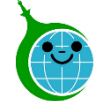

(|)

#### -完了画面-

### 💿 クール・ネット東京

東京都地球温暖化防止活動推進センター

第1号様式 令和5年度既存住宅における省エネ改修促進事業(高断熱 窓・ドア) 助成金交付申請兼実績報告書

申請を受け付けました。

令和5年度既存住宅における省エネ改修促進事業(高断熱窓・ドア)助成金の確認画面に戻る

<u>※修正依頼で申請内容の修正</u>(上書き)をされた方はこちらをクリックし、必ず「回答」ボタンを忘れずにクリックしてください。 修正依頼の確認画面に戻る 完了画面が表示されてから10分以内に「交付申請兼実績報告」 の受付完了メールが届きます。 ※受付完了メールの詳細は<u>P.15</u>

### ① 修正依頼の確認画面に戻る

申請内容の修正完了後は、必ず回答ボタンのクリックが必要 です。「修正依頼の確認画面に戻る」をクリックしてください。 修正依頼確認画面の一覧に戻り、該当申請の詳細画面を 開き回答を行ってください。

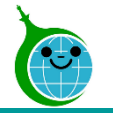

-修正依頼回答フォーム-

クール・ネット東京

# 8.修正依頼回答フォーム

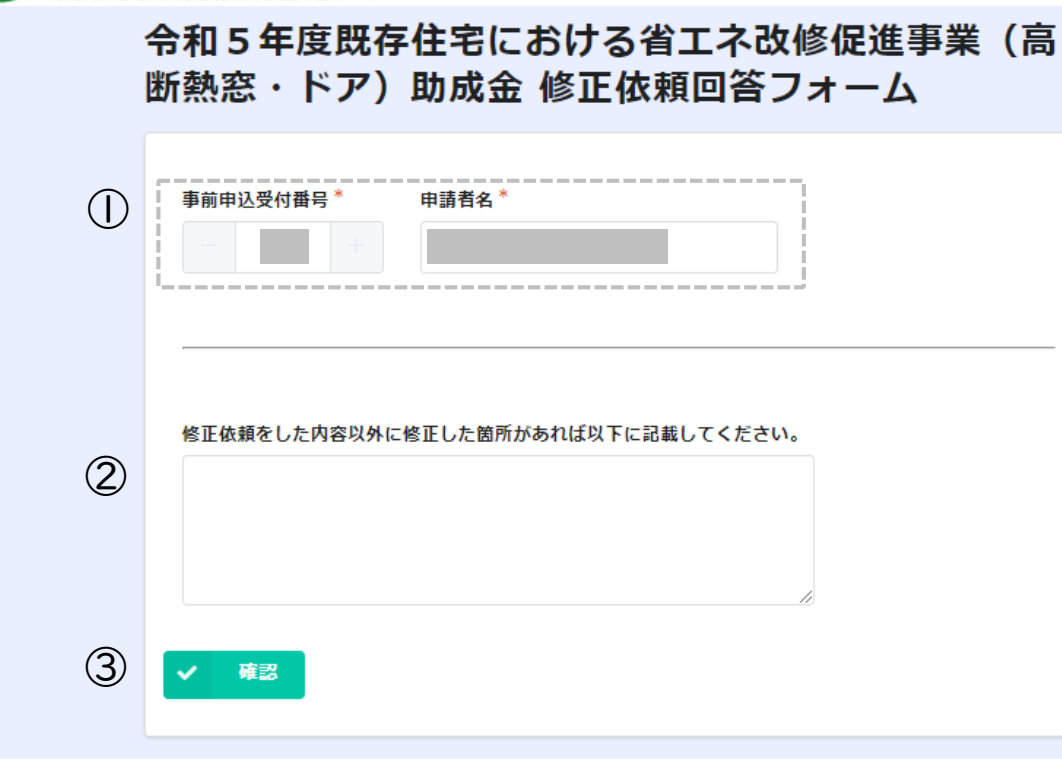

### ① 申請情報

申請情報が表示されます。修正済みを回答する申請に間違いがないか確認してください。

### 2 その他修正箇所

修正依頼をした内容以外に修正した箇所があれば記載してく ださい。

3 確認

内容を確認し、確認ボタンをクリックしてください。

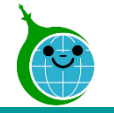

# 8.修正依頼回答フォーム

-修正依頼回答フォーム-

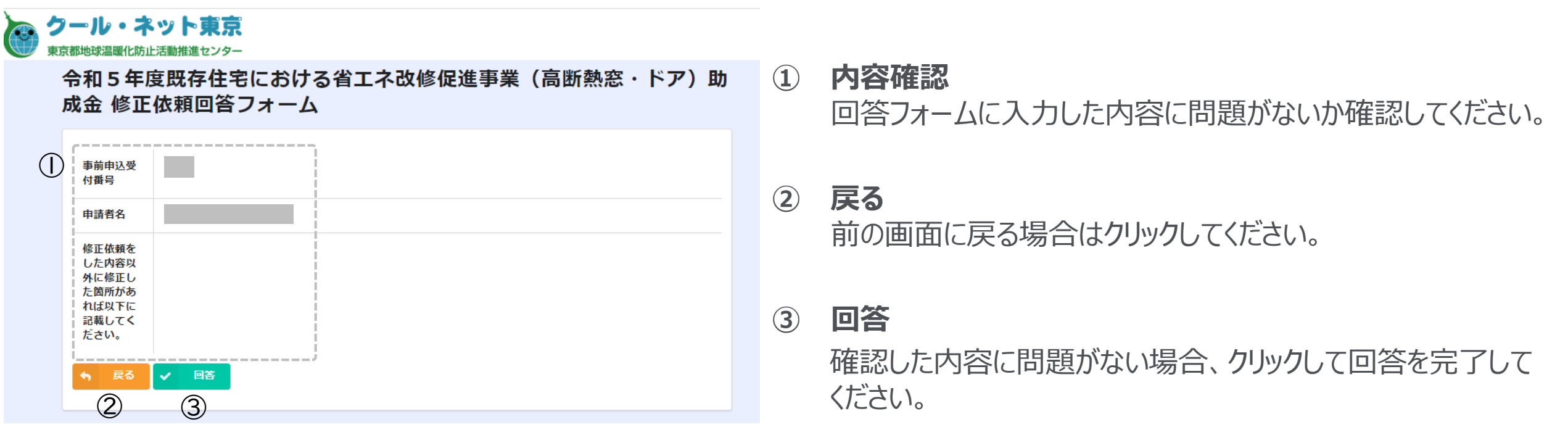

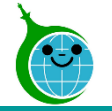

### -完了画面-

# 💿 クール・ネット東京

東京都地球温暖化防止活動推進センター

令和5年度既存住宅における省エネ改修促進事業(高断熱窓・ドア)助 成金修正依頼回答フォーム

回答を受け付けました。 令和5年度既存住宅における省エネ改修促進事業(高断熱窓・ドア)助成金 修正依頼確認画面に戻る 完了画面が表示されてから10分以内に「修正依頼回答フォーム」 の受付完了メールが届きます。

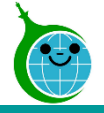

# 9.修正依頼回答受付完了メール

### -メール本文-

令和5年度既存住宅における省エネ改修促進事業(高断熱窓・ドア)助成金修正依頼回答フォームの回答を受け付けました。 宛先

このメールは、送信専用メールアドレスから配信されています。 ご返信いただいてもお答えできませんのでご了承ください。

「事前申込受付番号」」)修正依頼について回答を受け付けました。

) 今和5年度 既存住宅における省エネ改修促進事業(高断熱窓・ドア)助成金 修正依頼確認画面に戻る

公益財団法人東京都環境公社 東京都地球温暖化防止活動推進センター(愛称:クール・ネット東京) https://www.tokyo-co2down.jp/subsidy/ene\_reform/ene\_reform\_r05

※本メールにお心当りのない場合は、お手数ですが下記メール宛に返信いただけますようお願い申し上げます。

① 修正依頼確認画面URL クリックすると修正依頼確認画面に遷移します。

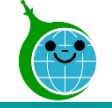

# 参考)修正依頼確認画面

-確認画面 一覧-

クール・ネット東京 東京都地球温暖化防止活動推進センター

#### 令和5年度 既存住宅における省エネ改修促進事業(高断熱窓・ドア)助成金 修 正依頼確認画面

データ修正後、該当するNoから詳細を開き最下部にある「回答」を忘れずにクリックしてください。

回答日時が入っていないものは未回答になります。 2 (I)No ≑ 回答状況 🗘 事前申込受付番号 🛊 申請者名 🛊 回答日時 🛊 37 修正済 2023-08-15 10:47 Ē 2023-08-14 15:25 36 修正済 35 修正依頼 30 修正依頼 Ľ

### ① 回答状況

修正が完了したものは回答状況が「修正済」となっていることを確認してください。

# 2 回答日時

修正が完了したものは回答日時が入っていることを確認してく ださい。

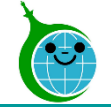

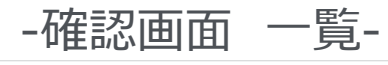

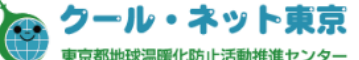

#### 令和5年度 既存住宅における省エネ改修促進事業(高断熱窓・ドア)助成金申請の確認画面

事前申込の廃止は【**こちら**】からお願いいたします。

https://tokyo-co2down.form.kintoneapp.com/public/ene-reform-zizenhaishi

交付申請兼実績報告書の取下げは【**こちら**】からお願いいたします。 https://tokyo-co2down.form.kintoneapp.com/public/ene-reform-kohutorisage

認証用メールアドレス変更は【**こちら**】からお願いいたします。 https://tokyo-co2down.form.kintoneapp.com/public/ene-reform-henkoukaishi

#### 変更申請は【こちら】からお願いいたします。

https://tokyo-co2down.form.kintoneapp.com/public/ene-reform-henkou

検索窓に申請者名(二文字以上)を入力して絞り込むことができます。検索内容リセット時は左上のクール・ネット東京のロゴをクリックしてください。

| 検索                     |             |            |         |        |
|------------------------|-------------|------------|---------|--------|
| *フィールド *式              | 值           |            |         |        |
| 事前申込受付番号 > =           | (等しい) ~     |            |         |        |
| <b>へ <sub>検索</sub></b> |             |            |         |        |
| 審査状況 ≑                 | 事前申込受付番号 \$ | 事前申込受付日時 💠 | 申請者種別 ≑ | 申請者名 ≑ |
|                        |             |            | 1       |        |
|                        |             |            |         |        |

# 交付申請兼実績報告書の取下げURL クリックすると交付申請兼実績報告書の取下げ

フォームに遷移します。

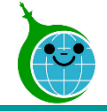

### -交付申請兼実績報告書の取下げフォーム-

令和5年度 既存住宅における省エネ改修促進事業(高断熱窓・ドア) 交付申請兼実績報 告書の取下げフォーム

|       | <注意事項><br>取下げた申請を元に戻すことはできません。<br>内容に間違いがないことを確認のうえ、交付申請兼実績報告書取下げの手続きを進めてください。<br>取下げ申請を実施した翌日以降に、取下げを行った申請の審査状況が「交付申請兼実績報告書の取下げ」<br>となります。 |                         |     |      |      |  |
|-------|----------------------------------------------------------------------------------------------------|-------------------------|-----|------|------|--|
|       | 注意事                                                                                                    | 項の同意 *<br>:意事項に同意する     | (1) |      |      |  |
|       | 事前申:<br>Q<br>検索ボ                                                                                                    | 込受付番号一覧<br>タンをクリックしてくだ: |     |      |      |  |
| (     | •                                                                                                    |                         |     |      |      |  |
| 事<br> | 前申込势                                                                                                    | 受付番号一覧                  |     |      |      |  |
|       | Q                                                                                                    |                         |     |      |      |  |
|       |                                                                                                    | 事前申込受付番号                |     | 審査状況 | 申請者名 |  |
|       | 選択                                                                                                    |                         |     |      |      |  |
|       | 選択                                                                                                    |                         |     |      |      |  |
|       |                                                                                                    |                         |     |      |      |  |

# ①注意事項の同意

<注意事項>を確認し、チェックしてください。

# ②事前申込受付番号一覧

Qをクリックすると紐づく事前申込受付番号一覧が表示 されます。

取下げをする申請を選択してください。

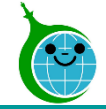

事前申込受付番号一覧

# 10.交付申請兼実績報告書の取下げ

# -交付申請兼実績報告書の取下げフォーム-

| Q<br>検索ボダンをクリックしてください。                                                                                                    |          |
|----------------------------------------------------------------------------------------------------|----------|
| 下記の事前申込受付番号、申請者名、設置場所住所の欄には、事前申込受付番号一覧にて選択した内容が自動                                                                                              | で反映されます。 |
| 事前申込受付番号* Ⅲ編本可                                                                                                    | 1        |
| 中請者名 *                                                                                                    |          |
| 設) 場所住所 *                                                                                                    |          |
| 認証用メールアドレス                                                                                                    |          |
| ▲ (***)<br>②<br>②<br>②<br>②<br>②<br>②<br>②<br>②<br>②<br>②<br>③<br>②<br>③<br>②<br>③<br>③<br>③<br>③<br>③<br>③<br>③<br>③<br>③<br>③<br>③<br>③<br>③ | ·,       |
| 交付申請兼実績報告書_取下げの理由_その他*                                                                                                    | 2        |
|                                                                                                    |          |
| <ul><li>✓ ₩■ 3</li></ul>                                                                                                    |          |

### ①事前申込の情報

事前申込受付番号一覧から選択した事前申込の情報 が自動で反映されます。編集はできません。

### ②交付申請兼実績報告書取下げの理由

交付申請兼実績報告書を取下げる理由を選択してくだ さい。「その他」を選択した場合、理由を記載してください。 ③**確認** 

次の画面に進む場合にクリックしてください。

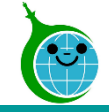

-交付申請兼実績報告書の取下げフォーム-

令和5年度 既存住宅における省エネ改修促進事業(高断熱窓・ドア) 交付申請兼実績報 告書の取下げフォーム

| 1                             |           |   | ①確認画面                                             |
|-------------------------------|-----------|---|---------------------------------------------------|
| 注意事項の同意<br>事前申込受付番            | 注意事項に同意する |   | 交付申請兼実績報告書の取下げフォームに入力した内容が一覧で表示されます。内容に誤りがないか確認して |
| 号申請者名                         |           | 1 | るが、見て扱いされより。とう合に戻りがないが確認してください。                   |
| 設置場所住所                        |           |   | ② <b>戻る</b>                                       |
| 認証用メールア<br>ドレス                |           |   | 前の画面に戻る場合はクリックしてください。                             |
| 交付申請兼実績<br>報告書_取下げ<br>の理由     | その他       |   | ③取下げる<br>交付申請兼実績報告書の取下げを完了する場合にク                  |
| 交付申請兼実績<br>報告書_取下げ<br>の理由_その他 |           |   | リックしてください。                                        |
|                               |           |   |                                                   |
| (2)                           | 3         |   |                                                   |

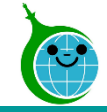

### -完了画面-

#### 令和5年度 既存住宅における省エネ改修促進事業(高断熱窓・ドア) 交付申請兼実績報 告書の取下げフォーム

交付申請兼実績報告書の取下げを受け付けました。

取下げ申請を実施した翌日以降に、取下げを行った申請の審査状況が「交付申請兼実績報告書の取下げ」となります。確認画面よりご確認ください。 令和5年度 既存住宅における省エネ改修促進事業(高断熱窓・ドア)助成金の確認画面に戻る 完了画面が表示されてから10分以内に 交付申請兼実績報告書の取下げ受付 完了メールが届きます。

取下げ申請を実施した翌日以降に、取 下げを行った申請の審査状況が「交付 申請兼実績報告書の取下げ」となりま す。

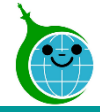

-メール本文-

● 令和5年度既存住宅における省エネ改修促進事業(高断熱窓・ドア)助成金 交付申請兼実績報告書の取下けを受け付けました。

このメールは、送信専用メールアドレスから配信されています。 ご返信いただいてもお答えできませんのでご了承ください。 ①申請確認画面URL

クリックすると申請確認画面に遷移します。

交付申請兼実績報告書の取下げを受け付けました。

(事前申込受付番号:

取下げ申請を実施した翌日以降に、取下げを行った申請の審査状況が「交付申請兼実績報告書の取下げ」となります。

以下の URL から内容をご確認ください。

https://tokyo-co2down.

#### ■注意事項

・一度取下げにした申請を元に戻すことはできません。再度申請をされる場合は、改めて事前申込をしてください。 ただし、事前申込の受付日より前に契約や工事をした場合は助成対象外です。 (令和5年4月1日から令和5年6月30日までに契約・工事したものは特例で対象となります。)

ご質問等ございましたら、下記までお気軽にお問い合わせください。

※本メールにお心当りのない場合は、お手数ですが下記メール宛にご連絡ください。

公益財団法人東京都環境公社 東京都地球温暖化防止活動推進センター(愛称:クール・ネット東京) https://www.tokyo-co2down.jp/subsidy/ene\_reform/ene\_reform\_r05